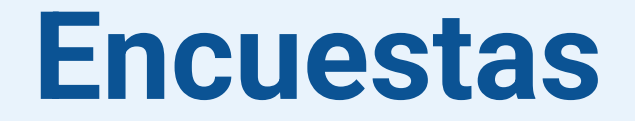

#### 

I

## **Encuesta**

En la documentación de Moodle se la llama *Actividad de retroalimentación* y permite **crear y aplicar encuestas para conocer la opinión de los estudiantes**.

Es posible crear diferentes tipos de preguntas las cuales solo recaban la opinión, no pueden ser calificadas.

Puede configurarse para ser anónima o registrar los datos de los estudiantes.

#### Generación de la encuesta

El primer paso consiste en añadir la actividad *Encuesta* en el curso.

Para ello se debe:

- Ingresar en el curso y activar la edición del curso (en el margen superior derecho) (1).
- Ir a la sección donde se quiera agregar y pulsar sobre el botón + y sobre Actividad o recurso (2) en el menú desplegable.
- Seleccionar la *Encuesta* dentro de las actividades y recursos disponibles (3).

#### Generación de la encuesta

Enlaces de interés • Cursos •

V

Nueva sección 🌶 Todos Actividades Recursos 2 + ĨĪ ð 8 2 Área de texto y ertificado Archivo medios Base de datos Carpet rsonalizado Asistencia Actividad o recurso ☆ 0 ☆ 0 ☆ 0 ☆ 0 ☆ 0 ☆ 0 Subsección 4 P =: 28 5 Elección de Encuestas Chat Consulta Cuestionario qrupo Encuesta predefinidas ☆ 0 ☆ 0 ☆ 0 ☆ 0 ☆ 0 ☆ 0 16 2AZ H-P ExamenEstudia nte... Foro Glosario H5P HotPot ipal ☆ 0 ☆ 0 ☆ 0 ☆ 0 ☆ 0 ☆ 0 88 88 22 22 200 22 Juego -Juego -Juego -Juego -Juego -Juego -Ahorcado Criptograma Crucigrama Imagen oculta Millonario Serpientes y... ☆ 6 ☆ 0 ☆ 0 ☆ 0 ☆ 0 ☆ 0 88 58 m P Juego -Paquete de Paquete Sudoku Lección Libro Página contenido IMS SCORM ☆ 0 ☆ 0 ☆ 0 ☆ 0 ☆ 0 ☆ 0 31 50 Xe 2 Programador Taller Tarea URL Wiki ☆ 0 ☆ 0 ☆ 0 ☆ 0 ☆ 0

9 4 9

Modo de edición 🌕

## **Configuración de la Encuesta**

A continuación se despliega una página donde se presentan los ítems a configurar de la Encuesta:

Nombre: agregar un nombre que ayude a identificar la Encuesta. (1)

<u>Descripción</u>: se debe agregar la descripción con el detalle de cuál es el objetivo y cómo funciona la encuesta. (2)

*Disponibilidad*: establecer la fecha de apertura y cierre de la actividad para que los estudiantes puedan participar. (3) General

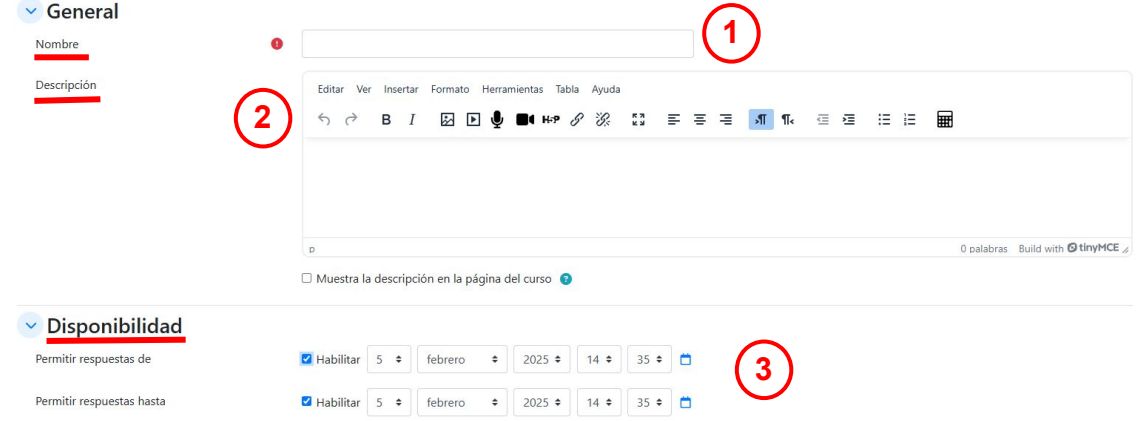

## Configuración de la Encuesta

Ajustes de pregunta y envío

<u>Registrar nombres de usuario</u>: si se establece se identifica a los estudiantes, en el otro caso sus respuestas son anónimas. Dependiendo de los objetivos y la necesidad de resguardar la identidad de quienes contestan se debe elegir la adecuada.

Permitir múltiples envíos: si se habilita en las encuestas anónimas se pueden enviar múltiples respuestas.

Activar notificaciones de las entregas: los docentes reciben un mail.

Auto numerar preguntas: las preguntas se numeran automáticamente en el orden en que aparecen.

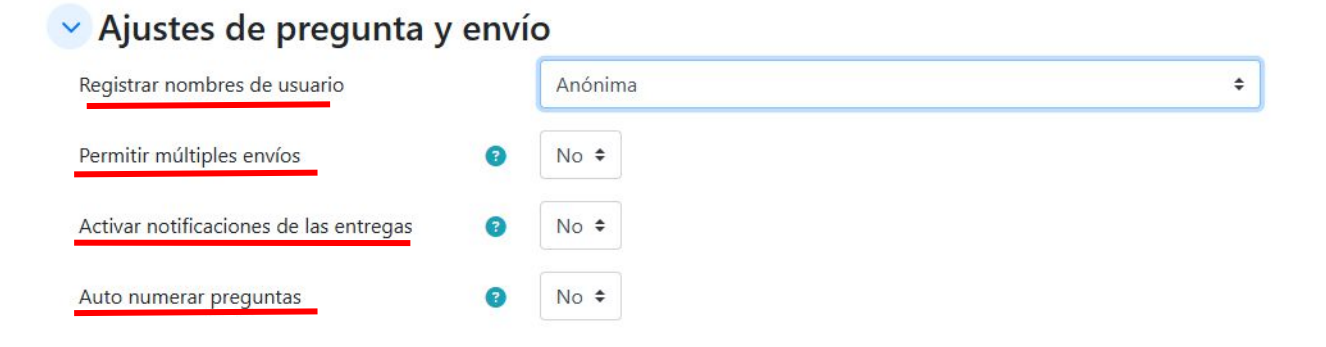

## Configuración de la encuesta

En la sección Después del envío se puede establecer:

<u>Mostrar página de análisis</u>: no recomendado ya que los estudiantes ven un análisis con las respuestas de todos. Afecta la confidencialidad o los datos personales.

<u>Mensaje de finalización</u>: aquí se recomienda colocar un mensaje agradeciendo por el tiempo dedicado o información que se necesita brindar a los estudiantes.

Ajustes comunes: mostrar/ocultar.

Guardar cambios y mostrar para dirigirse a la ventana que permite cargar las preguntas.

## Agregando preguntas a la Encuesta

Pulsar en *Editar preguntas (1)* para crear preguntas desde cero. Esto lleva a la pestaña de *Preguntas*.

Pulsar en el menú desplegable *añadir pregunta (2)* para poder ver los tipos de preguntas disponibles y añadirlas. Editar preguntas

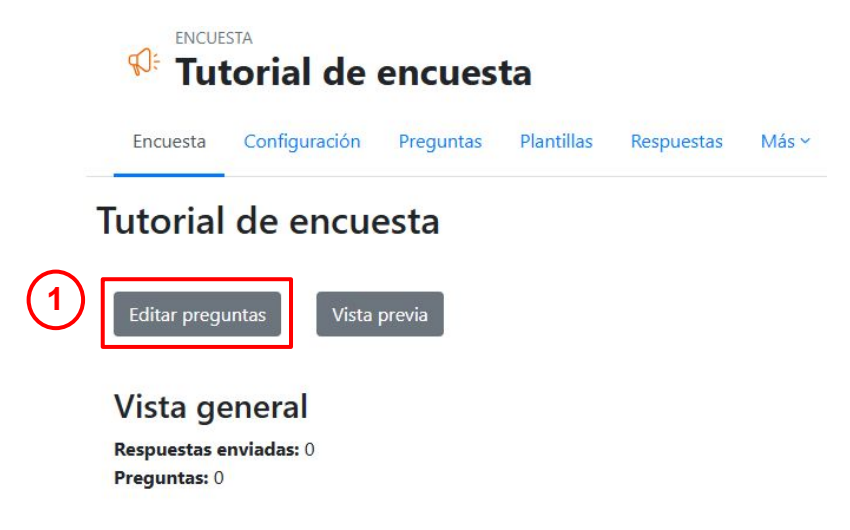

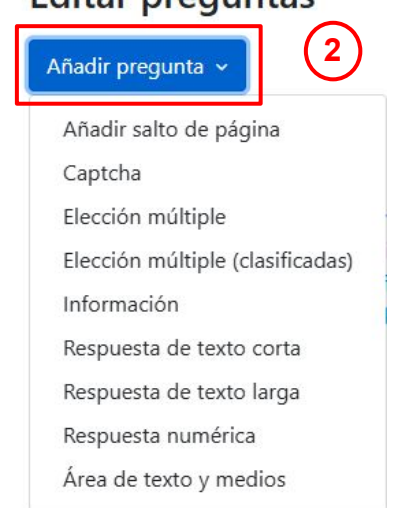

# Tipo de preguntas

Se dispone de las siguientes preguntas:

Elección Múltiple (MO): pregunta con varias opciones de respuesta.

Se puede elegir entre varios tipos:

- MO una respuesta: organiza las opciones en una lista visible de botones y solo se puede elegir una como respuesta.
- MO varias respuestas: brinda una serie de respuestas con una casilla, se pueden seleccionar las que correspondan.
- MO una respuesta permitida (lista desplegable): organiza las opciones en una lista desplegable y solo se puede elegir una como respuesta.

# Tipo de preguntas

Elección Múltiple (clasificadas): similar a la MO sólo que asocia a cada opción un valor numérico. También se puede elegir si mostrar la lista de opciones o un menú desplegable.

Los valores asociados permiten calcular un promedio de las respuestas.

Valores elección múltiple

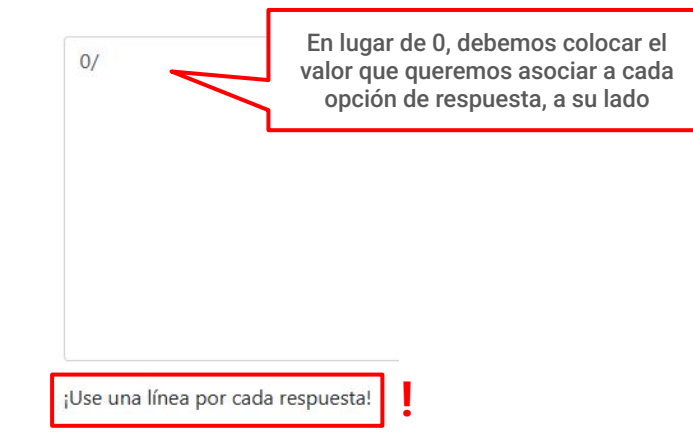

## Tipo de preguntas

Respuesta de texto corta: respuesta abierta de una sola línea de texto

*Respuesta de texto larga*: permite generar un cuadro de texto grande para respuestas abiertas.

*Numérica*: pregunta que requiere una respuesta numérica en un rango específico. **Cuidado:** el análisis muestra un promedio de respuestas.

#### Agregando información y formato a la Encuesta

También se cuenta con la opción de agregar:

*Etiqueta*: espacio de texto que ayuda a organizar al permitir agregar información entre preguntas o dividir la encuesta en secciones.

*Información*: permite disponer de determinada información como la hora de respuesta, el curso o categoría donde la encuesta está ubicada.

*Añadir salto de página*: espacio que permite dividir la encuesta en páginas donde el estudiante navega y responde.

Captcha: no funciona

## **Configuración de las preguntas**

Cuando se selecciona una pregunta se nos muestra un formulario para su creación.

Lo primero a definir es si su respuesta será obligatoria para los usuarios o la pueden dejar sin contestar.

A continuación se debe colocar la pregunta y luego las opciones de respuesta una por cada línea.

Además se debe establecer si las opciones de respuesta se mostrarán en forma vertical u horizontal; si se habilita la opción de respuesta "no seleccionada" y si en el análisis se omiten las respuestas vacías.

#### **Preguntas condicionales**

Al momento de crear una pregunta también figuran los ajustes de definir una *Etiqueta* que ayude a su identificación (solo la ve el docente) y la *Posición* donde se creará la pregunta.

Estas dos configuraciones son claves si se busca condicionar una pregunta en función de una respuesta anterior del estudiante.

Por ejemplo: si responde que no asiste a clase se le plantea una nueva pregunta para que indique la principal razón.

#### **Preguntas condicionales**

Para crear una pregunta dependiente se debe:

- 1. Generar la pregunta inicial con una *Etiqueta*.
- 2. Agregar un salto de página.
- 3. Generar una nueva pregunta dónde en la opción "Elemento del que depende" se seleccione la etiqueta correspondiente a la primera pregunta.
- 4. En "valor de que depende" elegir la opción de respuesta a partir de la cual queremos recabar más información.
- 5. Agregar un salto de página luego de esta segunda pregunta.

#### **Importar preguntas**

Para agregar preguntas generadas por terceros (como por ejemplo en los casos de la encuesta de opinión estudiantil o encuestas de Posgrado) se debe pulsar en el botón *Acciones* (a la derecha) y luego en *Importar preguntas (1).* 

A continuación se presentan dos opciones para cargar un archivo (2):

1. Arrastrar y soltar el archivo hacia el cuadro

2. Pulsar en *Seleccione un archivo* para buscar las preguntas previamente descargadas en su computadora. Se abrirá un recuadro donde podrá buscarlo, abrirlo y seleccionarlo.

- Una vez seleccionado el archivo, pulsar en Importar (3).
- A continuación, cargará una nueva pantalla donde podrá observar las preguntas importadas en la Encuesta.

| 1 Acciones ~                   | Seleccione un archivo 2                                                                              |
|--------------------------------|----------------------------------------------------------------------------------------------------|
| 1 Importar preguntas           | Puede arrastrar y soltar archivos aquí para añadirlos                                                |
| 🐻 Guardar como nueva plantilla | Borrar ítems antiguos (Se eliminarán las preguntas actuales y todas las respuestas de los usuarios.) |
|                                | O Agregar ítems nuevos (Se preservarán todas las preguntas antiguas y los valores asignados)         |
| (                              | 3 Importar Cancelar                                                                                  |

#### Recomendaciones

Mientras se va generando la Encuesta se recomienda pulsar en "vista previa" para ir probando y chequeando que todas las preguntas están correctas.

Se recomienda informar a los estudiantes sobre la Encuesta, sus objetivos, su configuración y el tiempo disponible para completar la actividad.

#### **Observar resultados**

El docente puede ver las respuestas (con datos de usuario o anonimizadas) en el menú superior "Respuestas".

Se pueden descargar las respuestas en un archivo en varios formatos.

Desde aquí se pueden eliminar las respuestas.

Aquí **se recomienda cautela**: si la encuesta se utiliza para anotar a los estudiantes en algún actividad no hay problema con eliminar una respuesta si así lo solicita el estudiante. Pero si es la opinión sobre el curso/docente no corresponde eliminar las respuesta del estudiante. Queda registrado en las acciones del curso.

#### **Observar el análisis de los resultados**

Se obtiene en el menú superior "Más" (dentro de la Encuesta) (1), seleccionando la opción *Análisis (2*).

Allí cargará una página donde se muestran gráficos con las respuestas recibidas.

También se pueden exportar estos datos a Excel.

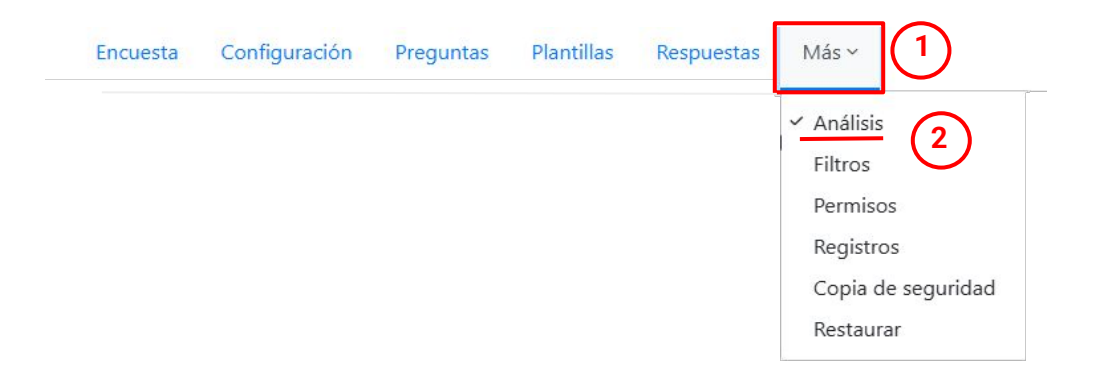

#### Cómo participa un estudiante

La *Encuesta* es una actividad de *Moodle* por tanto para participar el estudiante debe estar logueado con su usuario y contraseña y matriculado como estudiante en el curso.

Con acceso a invitados el estudiante no puede contestar las preguntas.

Para completar la *Encuesta*, el estudiante debe ingresar, leer la descripción y pulsar en "responder las preguntas".

Al finalizar debe pulsar en el botón "Enviar sus respuestas".

Finalmente se le mostrará el texto que se configuró para después del envío o se le dirigirá una URL en particular.

Enlace a documentación:

<u>https://docs.moodle.org/all/es/Configuraciones\_de\_retroalimentaci%C3%B3n#Configuraciones\_de\_Pregunta\_y\_env%C3%ADo</u>

https://docs.moodle.org/all/es/Construyendo\_retroalimentaci%C3%B3n

#### Contacto al mail moodle@fing.edu.uy

Material elaborado por la Unidad de Enseñanza de la Facultad de Ingeniería de La Universidad de la República en base a la versión 4.5 de Moodle. Tutorial "Encuestas" by Macarena Guerra and Clara Raimondi is licensed under a Creative Commons Reconocimiento-NoComercial-Compartirlgual 4.0 Internacional License.

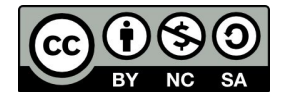